## AlfaCAM HASP Driver, Update / Repair

These steps will correct the failure to install message when installing HASP driver from AlfaCAM 4.0 and 4.1 install CD.

Unzip the (self- extractor) contents to a single folder all files MUST be in same folder.

Select the START button, Select RUN and then select the Browse button.

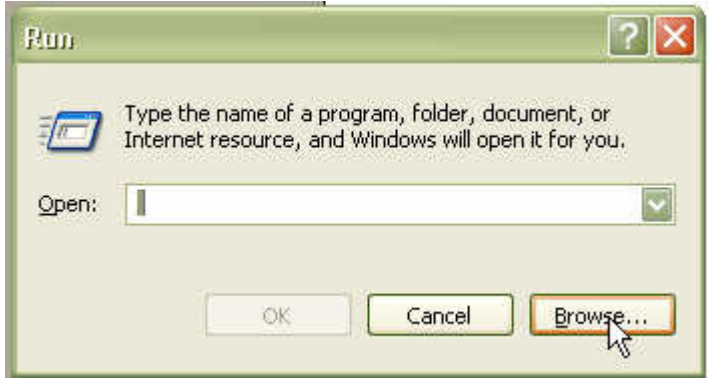

Browse to location of the extracted files. Select the file hinstall.exe.

|       | Type the name of a program, folder, document, or<br>Internet resource, and Windows will open it for you. |
|-------|----------------------------------------------------------------------------------------------------|
| Open: | C:\H4_hinstall\hinstall.exe                                                                              |

Put your cursor at the end and add the following text: *SPACE*-r *SPACE*-kp *SPACE*-alldrv

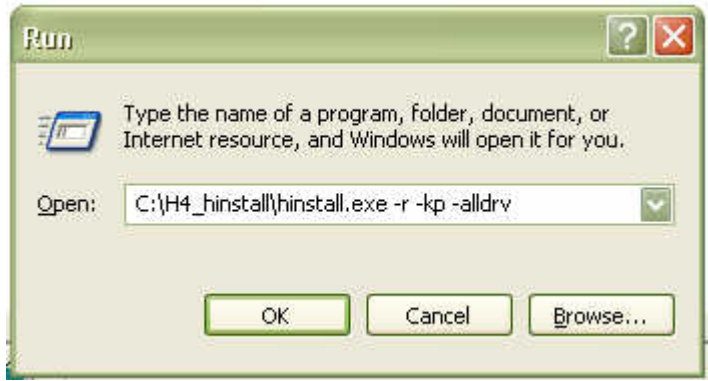

Select the OK button.

HASP driver will respond with a "Please wait" dialog.

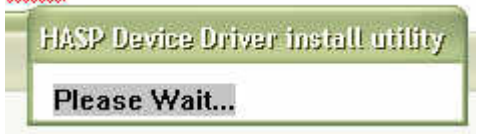

Shortly afterwards, HASP driver will respond with the "Operation Complete" dialog.

| Aladdin Device Driver Installation Utility for Win32 | × |
|------------------------------------------------------|---|
| The operation was completed successfully.            |   |
| OK                                                   |   |
|                                                      |   |

## You can now install the new HASP driver:

Select the START button, Select RUN and then select the Browse button.

| Run   | 2 2                                                                                                    |
|-------|----------------------------------------------------------------------------------------------------|
|       | Type the name of a program, folder, document, or<br>Internet resource, and Windows will open it for you. |
| Open: | C:\H4_hinstall\hinstall.exe -r -kp -alldrv                                                               |
|       | OK Cancel Browse                                                                                         |

| tun   | 2                                                                                                    |
|-------|----------------------------------------------------------------------------------------------------|
|       | Type the name of a program, folder, document, or<br>Internet resource, and Windows will open it for you. |
| Open: | C:\H4_hinstall\hinstall.exe -i                                                                           |

Backspace off the last added text and replace with: **SPACE**-i

Select the OK button.

HASP driver will again respond with a "Please wait" dialog.

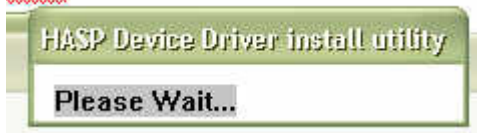

Shortly afterwards, HASP driver will respond with the "Operation Complete" dialog.

| Aladdin Device Driver Installation Utility for Win32 | × |
|------------------------------------------------------|---|
| The operation was completed successfully.            |   |
| OK                                                   |   |
| Lannand                                              |   |

HASP driver Update / Repair operation is complete.

You can now install AlfaCAM: